## Контактные данные компании

В данном блоке вы можете настроить Email, telegram аккаунт и номера телефона, которые будут использоваться для уведомлений.

По умолчанию в качестве контактных данные компании автоматически устанавливается email адрес, указанный при заключении договора на предоставление услуги «Корпоративная АТС» и основной многоканальный номер в качестве телефона.

В дальнейшем вы можете изменить контактные данные, а также указать дополнительные телефоны, email-адресаи telegram-аккаунты, в том числе внешние телефоны. (не связанный с абонентами или учетными записями ATC) для отправки уведомлений. На указанные email-адреса будут приходить уведомления от системы (о смене тарифного плана, подключении дополнительных опций, финансовой блокировке, поступивших голосовых сообщениях и т. д).

Укажите Telegram аккаунт и вы сможете использовать Telegram для получения уведомлений. Подробнее см. Telegram бот.

Чтобы отредактировать данные администратора, выполните следующие действия:

Шаг 1. Выберите в меню пункт «Настроить АТС».

Шаг 2. На странице «Настройка АТС», нажмите на блок «Контактные данные компании».

**Шаг 3.** В открывшемся окне измените email компании, telegram аккаунт и номер телефона. Для смены номера необходимо подтвердить новый номер через SMS.

| Контактные данные<br>компании | 0 × |
|-------------------------------|-----|
| Email администратора          |     |
| E-mail                        |     |
| Аккаунт telegram              |     |
| Телефон администратора        |     |
| Номер телефона                |     |
|                               |     |
|                               |     |
| СОХРАНИТЬ НАСТРОЙКИ           |     |

Шаг 4. После того, как данные отредактированы, нажмите «Сохранить настройки».